## Apagando arquivos selecionados

Exclui os arquivos selecionados.

## CUIDADO:

- Os arquivos excluídos não podem ser recuperados.
- 1 Selecione o modo de reprodução.

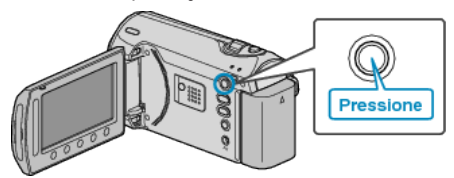

2 Selecione o modo vídeo ou foto.

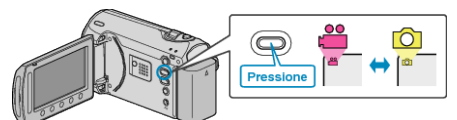

3 Pressione o botão 📾 para exibir o menu.

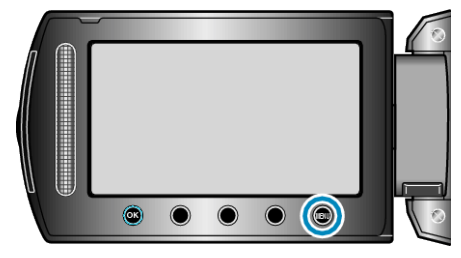

4 Selecione a opção "DELETE" (Excluir) e pressione .

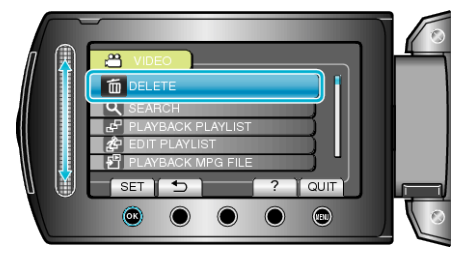

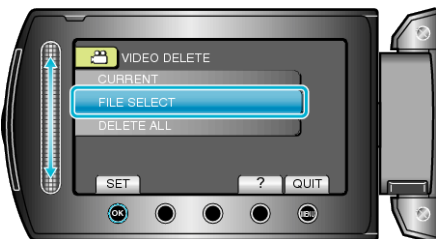

6 Selecione o arquivo desejado e pressione @.

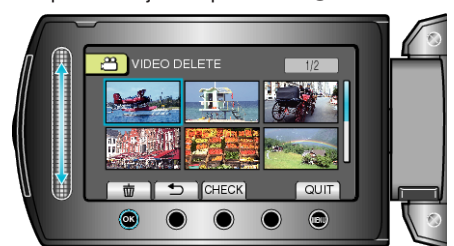

- Uma marca de exclusão é exibida no arquivo selecionado. Para remover a marca de exclusão, pressione ® novamente.
- Selecione "CHECK" (Verificar) para verificar o arquivo selecionado.
- 7 Após a seleção de todos os arquivos a serem excluídos, pressione "EXEC" (Executar).

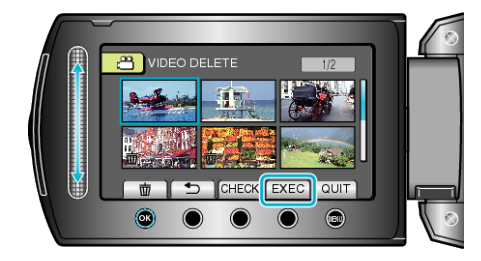

8 Selecione "YES" (Sim) e pressione 🛞

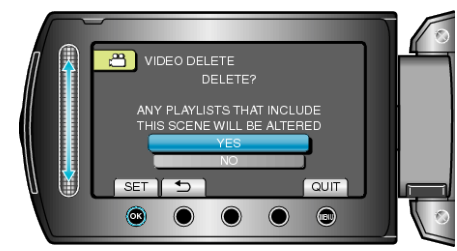

Após a exclusão, pressione .

## NOTA:-

- Quando arquivos de uma lista de reprodução são excluídos, a lista é alterada.
- Arquivos protegidos não podem ser excluídos. Desative a proteção antes de excluir o arquivo.